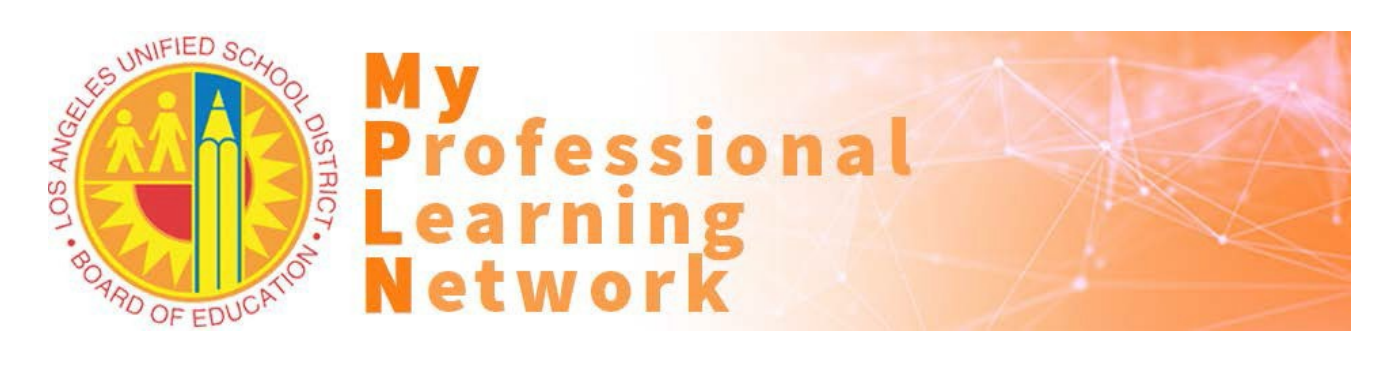

## How to Access and Complete this Online Training

Participants must use a current version of Firefox or Chrome web browsers that <u>allows cookies and pop-ups</u>. Please contact the <u>ITD Helpdesk</u> for assistance with configuring MyPLN requirements on your laptop or desktop.

The Child Abuse Awareness Training is made available via auto-enrollment (LAUSD employees are auto-enrolled) and self-enrollment (others can Search/Register).

1. Launch ONLY a FireFox or Chrome browser and go to <u>http://achieve.lausd.net/mypln</u>. Click the **Login to MyPLN** button and enter your full LAUSD email address and password.

| 2. | <ul> <li>Search/Register: Type 'CAAT' keyword in the search field located in the upperright hand corner of the Home page.</li> <li>a. In the search results, click the title for the 2020-2021<br/>Annual Child Abuse Awareness Training.</li> <li>b. In the Learning Details screen, click the Open Curriculum button.</li> <li>c. Continue at Step 4.</li> </ul> |
|----|----------------------------------------------------------------------------------------------------|
| 3. | Auto-enrolled: Hover over the Learning menu and click View Your Transcript.                                                                                                    |
| 4. | From your <b>Active</b> transcript, click on the training's <b>Open Curriculum</b> button. Review Open Curriculum The training description and related information.                                                                                                    |
| 5. | Click the Activate and Launch buttons, then click the arrow icon to start the video.                                                                                                    |
| 6. | Review MyPLN Online Course Requirements and click the <b>Agree</b> button at the bottom.                                                                                                    |
| 7. | <ul> <li>After the training module is successfully completed, the Launch Test button will enable.</li> <li>a. Click on the Launch Test button.</li> <li>b. Review the Examination Instructions and click the Continue button to begin the assessment.</li> </ul>                                                                                                   |
|    | c. You may click on the <b>Retake</b> button until a 100% passing score is achieved.                                                                                                    |
| 8. | To access a training certificate, return to your <b>Active</b> transcript.<br>a. Select your <b>Completed</b> transcript.<br>b. Click on the training's <b>View Certificate</b> button.<br>View Certificate $\checkmark$                                                                                                    |

c. How to access your certificate video: click here.